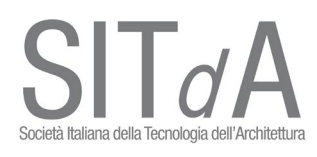

## Istruzione di accesso alla piattaforma Webex per Assemblea SITdA 12.12.2020

A ciascun Socio verrà inviato il link: <u>https://unina.webex.com/meet/russermo</u> Cliccare sul pulsante PARTECIPA A RIUNIONE

ø ×

O Cisco Webex Meetin: x O Cisco Webex Meetin: x O Cisco Webex Meetin: x O Cisco Webex Meetin: x Nuova scheda x O Webex Meetings x +

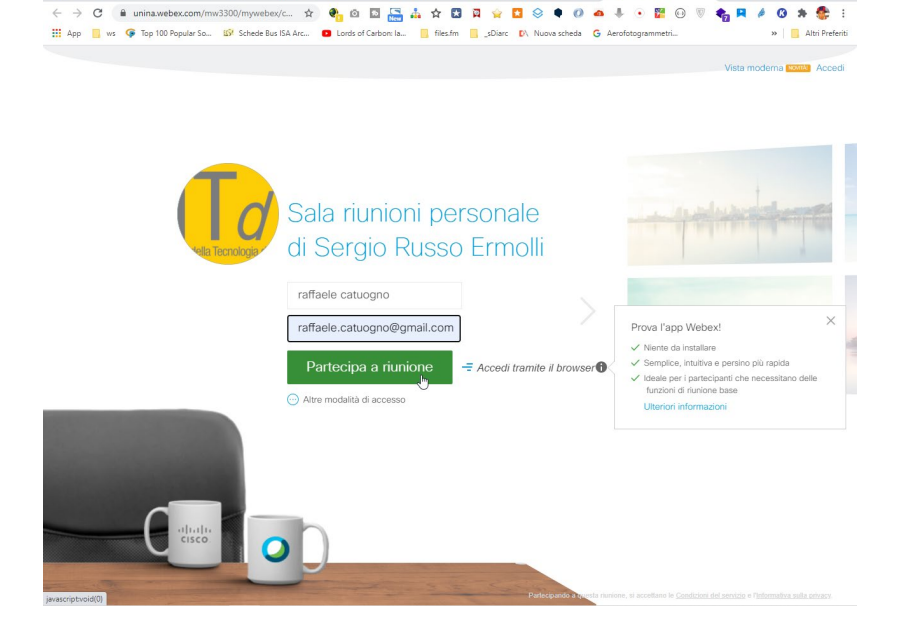

## Inserire nome e indirizzo mail per accedere

| Cisco Webex Meetings - Home × Q Cisco Webex Meetings | etings - Start You 🗙 🕂                                                                                                    | – 8 ×                             |
|------------------------------------------------------|----------------------------------------------------------------------------------------------------|-----------------------------------|
| ← → C 🗎 unina.webex.com/webappng/sites/un            | in 🛧 🗣 🖸 🖾 🔚 🎄 🛠 🕄 🛱 🖕 🔼 😣 🎈 🕖 🚈                                                                                                    | 4 • 📴 🛛 🔍 🍖 🛤 🄌 😗 🗯 🔮 E           |
| 👯 App 📙 ws 夺 Top 100 Popular So 🕼 Schede Bus         | Aprire Cisco Webex Meeting?                                                                                                    | fotogrammetri » 📃 Altri Preferiti |
| cisco Webex                                          | https://unina.weber.com vuole aprire questa applicazione.  Consenti sempre a unina.weber.com di aprire link di questo tipo nell'app associata |                                   |
|                                                      | Apri Cisco Webex Meeting Annula                                                                                                    |                                   |
| Fare clic su <b>Apri Cisco</b>                       | Avvio della riunione<br>• <b>Webex Meetings</b> se viene visualizzato un r                                                                    | nessaggio del browser.            |
|                                                      | Oppure                                                                                                    |                                   |
|                                                      | Accedi dal browser.                                                                                                    |                                   |
|                                                      |                                                                                                    | [ <sub>3</sub>                    |
|                                                      |                                                                                                    |                                   |
| Se non viene visualizzato                            | un messaggio dal browser, aprire l'app desktop. Non disponi dell'app                                                                          | desktop? Scaricare adesso.        |

Il browser visualizzerà un messaggio con il quale avverte che è possibile collegarsi tramite 1. browser oppure con l'applicazione 2. "Cisco Webex Meeting".

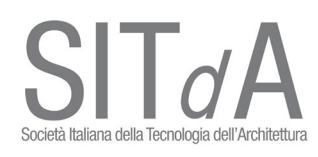

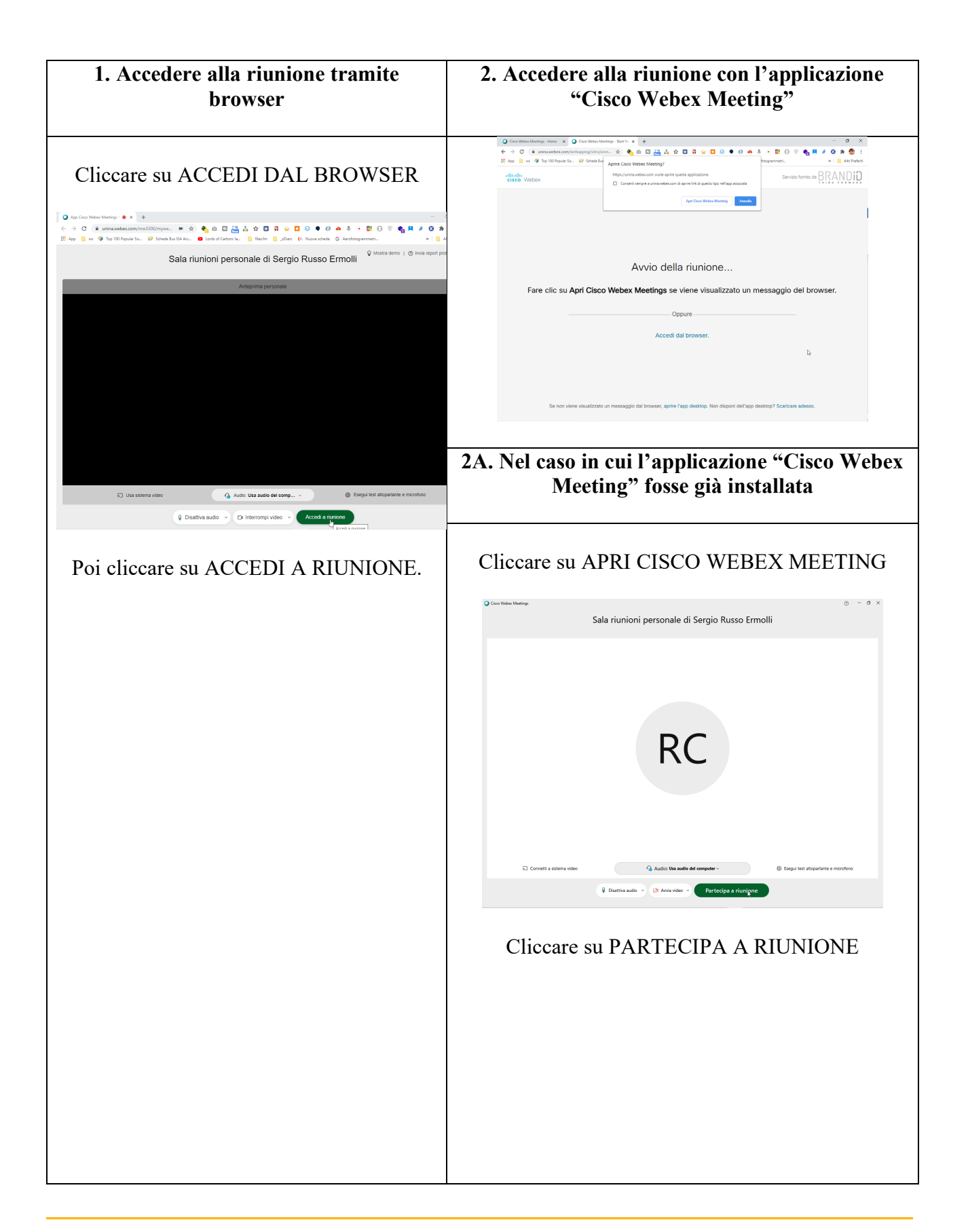

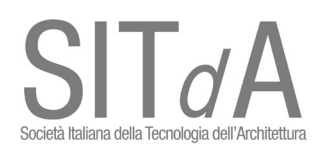

|  | 2B. Nel caso in cui l'applicazione "Cisco Webex<br>Meeting" NON fosse già installata<br>Cliccare su APRI CISCO WEBEX MEETING                                                                                                    |  |
|--|----------------------------------------------------------------------------------------------------|--|
|  |                                                                                                    |  |
|  | Cons Weeks Meetings - How X Cons Weeks Meeting - Start's X +<br>← → C monauxeexecution/webspace/distant/mum_ X Cons Weeks Meeting?<br>How is ref Top 100 Popular Sa. Startist Meeting?<br>History:<br>CISCO WebDox<br>Apric Case Weeks Meeting / Meeting for effage stassists<br>Apric Case Weeks Meeting / Meeting / Meetin |  |
|  | Avvio della riunione<br>Fare clic su <b>Apri Cisco Webex Meetings</b> se viene visualizzato un messaggio del browser.                                                                                                    |  |
|  | Accedi dal browser.                                                                                                    |  |
|  | Se non viene visualizzato un messaggio dal browser, aprire l'app desktop. Non disponi dell'app desktop? Scaricare adesso.                                                                                                    |  |
|  | È possibile installare l'applicazione cliccando su<br>SCARICA ADESSO. Una volta installata<br>l'applicazione procedere come descritto sopra.                                                                                                    |  |

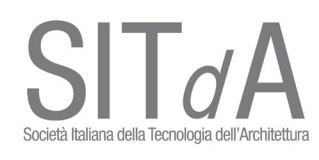

| Cliccando invece sul <b>fumetto</b> è possibile accedere alla <b>chat</b> per postare osservazioni, commenti e domande. |                                                                                                    |  |
|----------------------------------------------------------------------------------------------------|----------------------------------------------------------------------------------------------------|--|
| 🗅 Interrompi video 🗸 🗅 Condiv                                                                                           | di 💿 Registra 😅 … 🗙 💡 🖓 …                                                                                                    |  |
| Cliccando sul pulsanto                                                                                                  | con i <b>tre puntini</b> sarà possibile, infine, <b>Alzare la mano</b> per prenotarsi a parlare.                                                                                     |  |
|                                                                                                    |                                                                                                    |  |
|                                                                                                    | Si sta utilizzando il computer per l'audio.<br>S Cambia audio<br>rueo<br>Runione<br>Alza la mano<br>Blocca riunione<br>Blocca riunione<br>Chito<br>Passa all'app desktop<br>Registra |  |

## NB. Per qualsiasi problematica contattare l'arch. Raffaele Catuogno al 3382344054 (raffaele.catuogno@gmail.com)